# SPA500 및 SPA300 Series IP Phone에서 소프트 키를 사용하여 화면 보호기 설정 구성

#### 목표

화면 보호기는 전화기가 일정 기간 비활성화된 후에도 전화기 화면의 수명을 유지하는 절전 모드입니다.화면 보호기는 웹 인터페이스를 통해 업로드할 수 있는 사용자가 선택한 배경 이 미지를 사용하여 개별화할 수 있습니다.

이 문서의 목적은 SPA500 및 SPA300 Series IP Phone에서 화면 보호기 설정을 구성하는 방 법을 설명하는 것입니다.

## 적용 가능한 디바이스

·SPA500 시리즈

·SPA300 시리즈

#### 소프트웨어 버전

·v7.5.3

## 화면 보호기 설정 구성

1단계. IP Phone에서 Setup(설정) 버튼을 누르고 Screen Saver Mode(화면 보호기 모드)를 선택합니다.

|   | Screen Saver Mode |                              |  |  |  |  |
|---|-------------------|------------------------------|--|--|--|--|
|   | 1                 | Enable Screen Saver<br>Yes   |  |  |  |  |
|   | 2                 | Screen Saver Wait Time<br>20 |  |  |  |  |
| C | Sa                | eve Edit Cancel              |  |  |  |  |

2단계. 탐색 단추를 사용하여 **화면 보호기 사용**을 선택하고 **편집을 누릅니다**.

3단계. Y/N 단추를 사용하여 화면 보호기를 활성화하거나 비활성화합니다.화면 보호기를 비 활성화한 경우 11단계로 건너뜁니다.

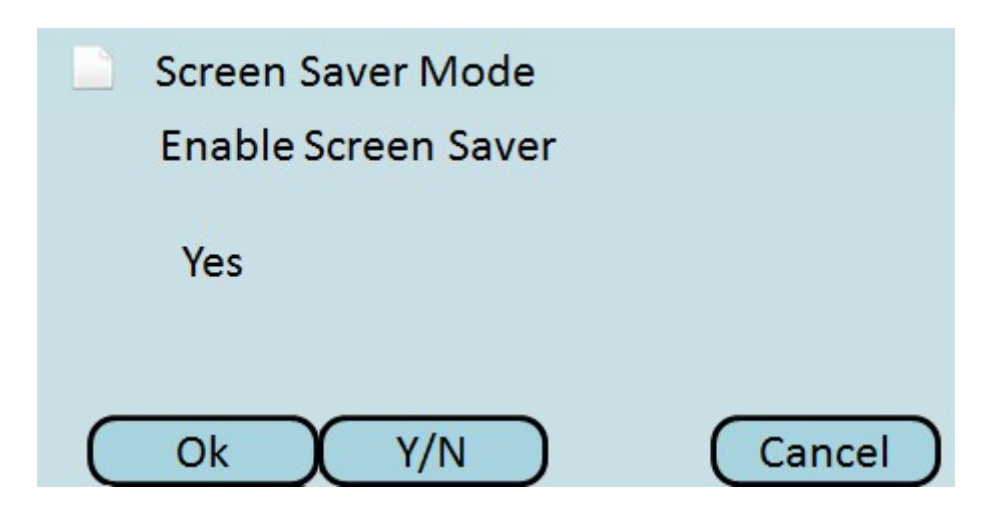

4단계. 확인을 **누릅니다**.

5단계. 탐색 단추를 사용하여 **화면 보호기 대기 시간**을 선택하고 편집을 누릅니다.

|   | Sc | reen Saver Mode              |  |
|---|----|------------------------------|--|
|   | 1  | Enable Screen Saver<br>Yes   |  |
|   | 2  | Screen Saver Wait Time<br>20 |  |
| C | Sa | ave Edit Cancel              |  |

6단계. DelChar 또는 **Clear** 단추를 사용하여 화면 보호기 대기 시간을 지웁니다.전화기에서 화면 보호기를 활성화하기 전에 숫자 키를 사용하여 시간(초)을 입력합니다.

|   | Screen Saver Mode       |  |  |  |  |  |  |
|---|-------------------------|--|--|--|--|--|--|
|   | Screen Saver Wait Time  |  |  |  |  |  |  |
|   | 20                      |  |  |  |  |  |  |
| C | Ok DelChar Clear Cancel |  |  |  |  |  |  |

7단계. 확인을 **누릅니다**.

8단계. 탐색 단추를 사용하여 **화면 보호기 아이콘**을 선택하고 **편집을 누릅니다**.

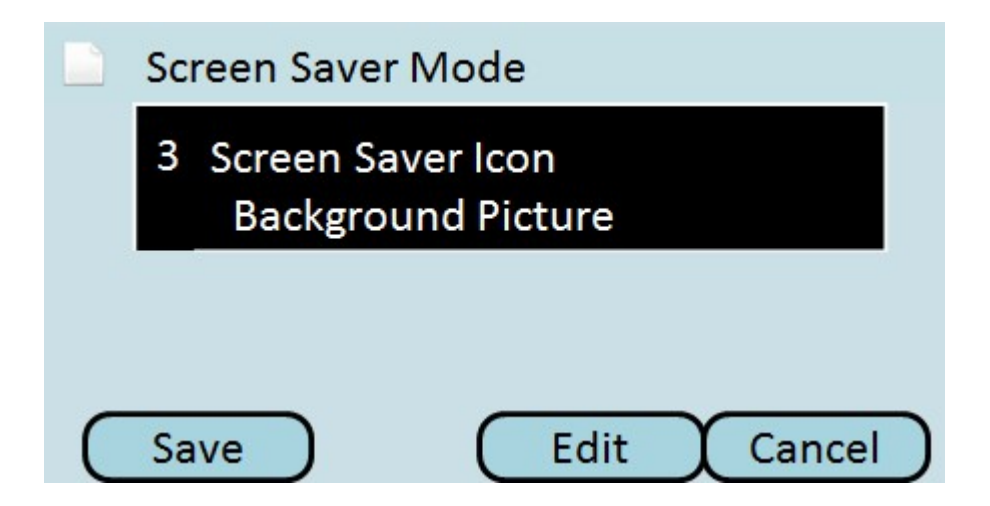

9단계. **Option을** 눌러 사용 가능한 화면 보호기 아이콘을 스크롤합니다.이것은 전화기가 화면 보호기 모드로 들어갈 때 나타나는 아이콘이나 그림입니다.

| Screen Saver Mode  |        |
|--------------------|--------|
| Screen Saver Icon  |        |
| Background Picture |        |
| Ok Option          | Cancel |

·배경 그림 — 미리 설정된 배경 이미지를 화면 보호기로 표시합니다.

·Station Time(스테이션 시간) — 화면 중앙에 있는 스테이션 시간을 화면 보호기로 표시합니 다.

·잠금 — 움직이는 잠금을 화면 보호기로 표시합니다.

·전화기 — 움직이는 전화기를 화면 보호기로 표시합니다.

·Date Time — 화면 중간에 있는 스테이션 시간과 날짜를 화면 보호기로 표시합니다.

10단계. 확인을 **누릅니다**.

11단계. 저장을 눌러 설정을 저장하거나 취소를 눌러 설정을 취소합니다.